# Web Development Using Application Frameworks Coding Assignment: Authentication and Authorization Instructions

# Overview

The Authentication and Authorization coding assignment is the next in a series of assignments in which we will be developing the EZU database system, a full C-R-U-D database application for simplified university record keeping. In this assignment, we add login and logout functionality; create users, user groups and permissions; and restrict access within most parts of our application to authorized users.

# Tools

I am expecting you to use the tools that are demonstrated in the tutorial videos: Anaconda and PyCharm.

# **Tool Versions**

Use the versions of PyCharm Professional, Anaconda, and Python that we installed during Week 1 of the course when we created the *e4\_trainor\_django\_course* virtual env. These versions are documented in *Instructions for Tool Versions, Installation, and Virtual Environments*.

# Important Note Regarding Passwords

PLEASE NOTE: The tutorial videos for this assignment use the old password scheme for logging into our *courseinfo* Django application. Regardless of what might be shown in the tutorial video, please give all users the new password that we are using in the current semester: {iSchoolUI}

## Important Note Regarding Logout Functionality

PLEASE NOTE: As you follow the Part 1 tutorial video (see below) you will experience a 405 error when doing a logout. This is due to a change in Django 5. The tutorial video was created for Django 4. It is acceptable to submit this assignment with the 405 error included. You will still earn all Regular points for this portion of your submission.

As an alternative, I have added an additional challenge exercise below with a link to a StackOverflow post on how to fix the 405 error by making the logout code compliant with Django 5 requirements. Doing this exercise can earn you additional Challenge points.

# **Tutorial Parts**

This is a 3-part tutorial.

## Part 1 – Add Login/Logout Functionality

In this part of the tutorial, we work together to add login/logout functionality to our *courseinfo* app. The following is a list of activities conducted in this part:

- 1. Add urlpattern and template for login
- 2. Add LOGIN\_REDIRECT\_URL to settings.py
- 3. Add urlpattern for logout

- 4. Add LOGOUT\_REDIRECT\_URL to settings.py
- 5. Test login/logout using admin pages
- 6. Add markup for login/logout to base.html
- 7. Test finished version of login/logout

Files needed for this part of the tutorial are provided in:

• starter\_files\_for\_ezu\_authentication\_and\_authorization\_part\_1.zip

## Part 2 – Create Groups, Users and Permissions

In this part of the tutorial, we work together to create user groups, users, and permissions. The following is a list of activities conducted in this part:

- 1. Do migration for create groups (see starter file)
- 2. Create users by hand using Admin app
- 3. Do migration for create group permissions (see starter file)
- 4. Explore user powers in Admin app and Courseinfo App.

Files needed for this part of the tutorial are provided in:

• starter\_files\_for\_ezu\_authentication\_and\_authorization\_part\_2.zip

## Part 3 – Modify Courseinfo App to Enforce Permission Scheme

In this part of the tutorial, we work together to make modifications to the EZU project that enforce previously created login and permission rules. The following is a list of activities conducted in this part:

- 1. Add LoginRequiredMixin and PermissionRequiredMixin to all class-based views.
- 2. Add permission\_required = 'courseinfo.xxxxx\_yyyyyyyyy' code to each class-based view header.
- 3. In urls.py, confirm that the pattern that redirects the root url redirects to the about\_urlpattern.
- 4. In settings.py, confirm setting of LOGIN\_REDIRECT\_URL to about\_urlpattern.
- 5. In settings.py, set LOGIN\_URL to reverse\_lazy('login\_urlpattern').
- 6. In settings.py, add SESSION\_EXPIRE\_AT\_BROWSER\_CLOSE = True.
- 7. Test the app. Observe that UI options are still shown even when they cause 403 Forbidden.
- 8. Replace base.html template with new version that hides navigation links (see starter files).

- 9. Replace all \_list.html and \_detail.html templates with new version that hides links and buttons in the UI for unauthorized users (see starter files).
- 10. Test the app. Observe that UI options are shown to users only when they are authorized.

Files needed for this part of the tutorial are provided in:

• starter\_files\_for\_ezu\_authentication\_and\_authorization\_part\_3.zip

# Exercises

#### 1. Exercise 1 (Regular)

Follow Parts 1 through 3 of the tutorial instructions exactly.

#### 2. Exercise 2 (Challenge)

The challenge exercises for all of the EZU-based coding assignments will be based on finding ways to maximize the usefulness of the Django Admin app in the activities of the current assignment. When working on these challenge exercises, you may consult any resources that you may find helpful. I am offering the following resources as a starting point:

- 1. <u>Django Software Foundation (2025)</u>. *The Django admin site* in Django Documentation.
- 2. <u>Real Python (2025)</u>. *Customize the Django Admin With Python*.
- 3. <u>Tomazic, N. (2024).</u> *Customizing the Django Admin* in TestDriven.io.

This week's challenge exercise is to do the following:

- 1. Write a short report that identifies ways in which we might customize the Django Admin app to help with the current week's work of writing and testing the code for this assignment.
- 2. Identify 1 or 2 customizations. For each customization briefly explain how that customization might make our work easier or might make us more effective. Also, identify any coding work that would be required to implement the customization.
- Place your report in a text file named authentication\_authorization\_assignment\_challenge.txt. Place that text file directly into your Django Project directory.
- 4. Format your work as a business report with proper paragraphs and sentences. Pay attention to grammar, choice of words, and spelling. You do not need to cite sources.

#### 3. Exercise 3 (Additional Challenge)

As noted above, the logout code shown in the Part 1 tutorial produces a 405 error when using Django 5. You can choose to submit your code with the 405 error and still earn all of the Regular points for Exercise 1. Alternatively, you can choose to fix this problem and earn additional Challenge points. For your reference, I am including a link below to a StackOverflow article that gives advice on how to fix this problem:

 https://stackoverflow.com/questions/77928535/django-can-login-but-cant-logout-405method-notallowed#:~:text=In%20Django%2C%20logging%20out%20requires%20a%20POST,logout% 20form%20that%20sends%20a%20POST%20request.

# **Code and Document Deliverables**

You are expected to submit one properly organized PyCharm Django project that is ready to be tested using PyCharm. Please refer to my tutorial video for details. Even if you have decided to do Exercise 2, just submit one Django project.

# **Non-Code Deliverables**

Please be sure that the project you submit includes the following:

- 1. A test user (username = "tester", password = "{iSchoolUI}"
- 2. Sufficient test data present in the database to allow for testing all functions

# **Submission Method**

Follow the process that I demonstrated in the tutorial video on submitting your work. This involves:

- Locating the properly named directory associated with your project in the file system.
- Compressing that directory into a single .ZIP file using a utility program.
- Submitting the properly named zip file to the submission activity for this assignment.

# File and Directory Naming

Please use the following naming scheme for naming your PyCharm project:

#### surname\_givenname\_ezu

If this were my own project, I would name my PyCharm project as follows:

## trainor\_kevin\_ezu

Use a zip utility to create one zip file that contain the PyCharm project directory. The zip file should be named according to the following scheme:

## surname\_givenname\_ezu.zip

If this were my own project, I would name the zip file as follows:

## trainor\_kevin\_ezu.zip

PLEASE NOTE: All file and directory names must be in lower case. Deductions will be made for submissions that do not conform to this standard.

#### Due Date

Please see the Weekly Schedule for the date and time when this assignment is due.

# Last Revised 2025-04-15